# How-to Guide: SurveyMonkey Apply Safe Guide Applicants

### Contents

| CREATE AN ACCOUNT             | 2  |
|-------------------------------|----|
| START A NEW APPLICATION       | 7  |
| ABOUT THE APPLICATION VIEW    | 9  |
| WORK ON YOUR APPLICATION      | 12 |
| OPEN AN EXISITING APPLICATION | 15 |
| REVIEW                        | 16 |
| MAKE A CHANGE                 | 17 |
| SUBMIT                        |    |
| FAQs                          | 19 |

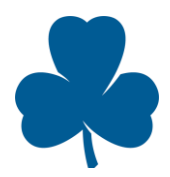

## CREATE AN ACCOUNT

Guiders in British Columbia, Ontario and Nunavut can submit most Safe Guide applications online using SurveyMonkey Apply. You will need an account for online submissions.

If you have an account with GGC Awards and Recognition or GGC Portal, you do not need to create an account.

Click Log In and use the same email and password.

Visit the website: www.ggcportal.smapply.ca

• Visit the website: <u>www.ggcportal.smapply.ca</u> At the top right, click **Register** to create your account. If you already have an account, click **Log In.** 

| GGC Portal                                                                                                    | EN - Log In | Register |
|----------------------------------------------------------------------------------------------------|-------------|----------|
| GGC Application Portal If you would like to submit a GGC application for a scholarship or Safe Guide submission, please register an account by clicking the green register button in the top right-<br>hand corner. 'If you have created an account in the past submission this platform (e.g. as a past recipient or selection committee member), that account may<br>still be valid. Please use that account information to login. Click the grey Log In button in the top right corner and use your existing email and<br>password. |             |          |

Provide the details requested. The email address you provide will be used for all online Safe Guide correspondence. Click **Create Account.** 

| Keturn to GGC Portal |                                                                                                  | Already have a S | urveyMonkey Apply account? | LOG IN |
|----------------------|--------------------------------------------------------------------------------------------------|------------------|----------------------------|--------|
|                      | Email                                                                                            |                  |                            |        |
|                      | Password                                                                                         |                  |                            |        |
|                      |                                                                                                  | $\odot$          |                            |        |
|                      | Confirm password                                                                                 |                  |                            |        |
|                      |                                                                                                  | •                |                            |        |
|                      | By registering for an account, you agree to our <u>terms of service</u> and <u>privacy polic</u> | y.               |                            |        |
|                      | I'm not a robot                                                                                  |                  |                            |        |
|                      | CREATE ACCOUNT                                                                                   |                  |                            |        |

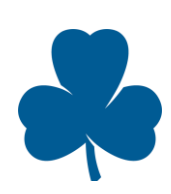

### Next, click **Continue to site**.

| · 🕻 Return to GGC Portal |                                                                                                    |
|--------------------------|----------------------------------------------------------------------------------------------------|
|                          | Apply <sup>®</sup>                                                                                                    |
|                          | Welcome!<br>You have successfully registered for a SurveyMonkey Apply account for<br>Safe Guide Submissions                                                     |
|                          | We've sent a confirmation link to your email. You won't be able to submit applications<br>or complete certain tasks until your email address has been verified. |
|                          | Continue to site                                                                                                    |
|                          |                                                                                                    |

The first time you visit the site, you will be asked to verify your email address. To do this, click **Send verification link**.

| GGC Portal |                                                                                                    | 🐥 Programs 🏫 My Applications 🕕 🗸 |
|------------|----------------------------------------------------------------------------------------------------|----------------------------------|
|            |                                                                                                    |                                  |
|            | A Your email address has not been verified!                                                                        | Card untification link           |
|            | You will not be able to submit applications or complete certain tasks until you have verified your email address   | Send verification unk            |
|            |                                                                                                    |                                  |
|            | Welcome to the Girl Guides of Canada Safe Guide Forms submission site where Guiders in Ontario and Nunavut can sub | pmit forms for:                  |
|            | Yellow Level Activities – submit at least 14 days prior to activity                                                |                                  |
|            | <ul> <li>Red Level Activities - submit at least 21 days prior to activity</li> </ul>                               |                                  |
|            | <ul> <li>International Trips under 72 hours – submit at least 21 days prior to activity</li> </ul>                 |                                  |

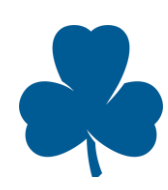

In your email account, open the verification email. You may need to check your junk folder and spam filters. Click **Confirm email address.** 

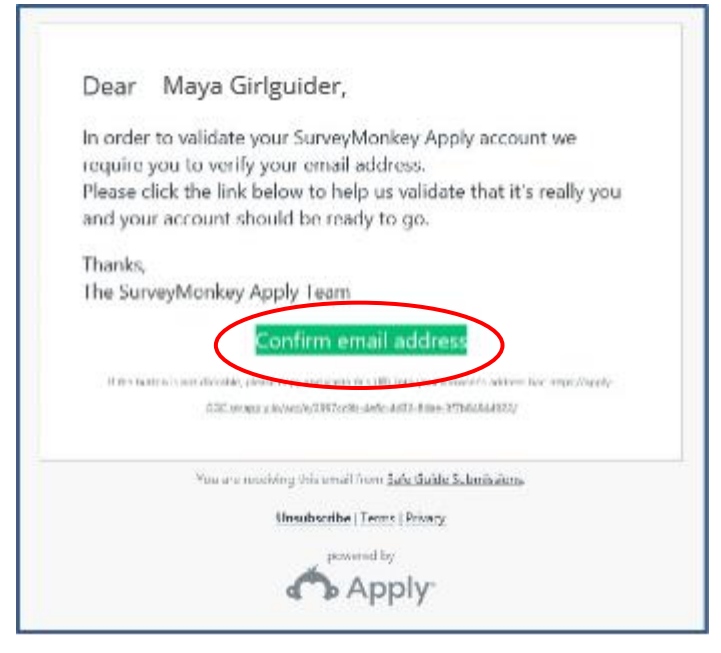

After you have successfully verified your email address, you will receive a welcome email letting you know you can begin using the program.

| Subject: Welcome to GGC Portal |                                                                                                    |
|--------------------------------|----------------------------------------------------------------------------------------------------|
|                                | GGC Portal                                                                                                    |
|                                | Dear Maya Girlguider,                                                                                                    |
|                                | You have successfully registered for the following site,<br><b>GGC Portal</b> as an Applicant.<br>You can click on the link below to take you to your Applicant<br>portal. |
|                                | Thank you,<br>Rachel Kent                                                                                                    |
|                                | Go to site<br>If the button is not clickable, please copy and paste this URL into your browser's address bar: <u>https://apply-</u><br><u>GGC_smapply.ca/</u>              |
|                                | You are receiving this email from Safe Guide Submissions.                                                                                                    |

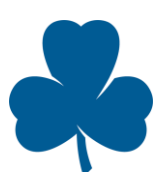

To begin, click View programs.

| GGC Portal | 🐥 Programs                                                                                                    | A My Applications | 0 - | EN - |
|------------|----------------------------------------------------------------------------------------------------|-------------------|-----|------|
|            |                                                                                                    |                   |     |      |
|            | Pour remplir le formulaire en français, cliquez sur « Français » dans le coin supérieur droit et ouvrez une session. |                   |     |      |
|            |                                                                                                    |                   |     |      |
|            | No applications.                                                                                                    |                   |     |      |
|            | Please choose a program from our program listings page to get started                                                |                   |     |      |
|            | View programs                                                                                                    |                   |     |      |
|            |                                                                                                    |                   |     |      |
|            |                                                                                                    |                   |     |      |
|            |                                                                                                    |                   |     |      |
|            |                                                                                                    |                   |     |      |
|            |                                                                                                    |                   |     |      |
|            |                                                                                                    |                   |     |      |
|            |                                                                                                    |                   |     |      |
|            | Please choose a program from our program listings page to get started                                                |                   |     |      |

The first time you log in, click **Complete your eligibility profile** to tell the program if you are a youth or adult member and what council you are in.

| GGC Portal                                          | 🐥 Programs | Applications | • - EN - |
|-----------------------------------------------------|------------|--------------|----------|
|                                                     |            |              |          |
| To continue, please update your eligibility profile |            |              |          |

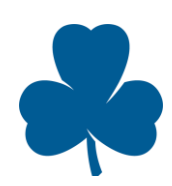

Answer the questions and click Save my profile.

| GGC Portal |                                                                  | 🐥 Programs | Applications | <b>i</b> - | EN - |
|------------|------------------------------------------------------------------|------------|--------------|------------|------|
|            | Are you currently enrolled as a member of Girl Guides of Canada? |            |              |            |      |
|            | (e) Yes                                                          |            |              |            |      |
|            | ○ No                                                             |            |              |            |      |
|            | Clear                                                            |            |              |            |      |
|            | What is your current membership?                                 |            |              |            |      |
|            | O Youth Member                                                   |            |              |            |      |
|            | Adult Member                                                     |            |              |            |      |
|            | Clear                                                            |            |              |            |      |
|            | What council are you registered in:                              |            |              |            |      |
|            | ○ BC                                                             |            |              |            |      |
|            | Alberta, Yukon & Northwest Territories                           |            |              |            |      |
|            | ○ Saskatchøwan                                                   |            |              |            |      |
|            | O Manitoba                                                       |            |              |            |      |
|            | O Ontario & Nunavut                                              |            |              |            |      |
|            | O Quebec                                                         |            |              |            |      |
|            | O New Brunswick & PEI                                            |            |              |            |      |
|            | 🔿 Nova Scotla                                                    |            |              |            |      |
|            | O Newfoundland                                                   |            |              |            |      |
|            | $\frown$                                                         |            |              |            |      |
|            | I'll do this ater Save my profile                                |            |              |            |      |
|            |                                                                  |            |              |            |      |

Based on your responses, Programs tailored for you will appear on the next screen.

Choose a Program and click **More** to begin an application.

| GGC Portal |                                                                                                    | 🐥 Programs                                                                    | A My Applications 🕕    | - EN - |
|------------|----------------------------------------------------------------------------------------------------|-------------------------------------------------------------------------------|------------------------|--------|
|            |                                                                                                    | 6                                                                             |                        |        |
|            | Programs                                                                                                    | Search programsQ                                                              | ≡                      |        |
|            | GGC National Scholarships 2021<br>Accepting applications from May 31 2021 06:00 AM (EDT) to Jun 28 2021<br>11:59 PM (EDT) | BC Safe Guide Program<br>Accepting applications on Sep 16 2021 12:00 AM (EDT) |                        |        |
|            | MORE >                                                                                                    | MORE >                                                                        | $\mathbf{\mathcal{D}}$ |        |
|            | 1-2 of 2 P                                                                                                    | rograms                                                                       |                        |        |

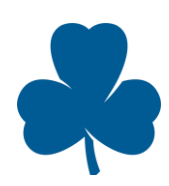

## START A NEW APPLICATION

Click GGC Portal on the top left to go to your home screen.

Choose a Program and click **More** to begin an application.

| GGC Portal |                                                                                                    |          |                                                                | 🐥 Programs  | Applications | <b>i</b> - | EN 👻 |
|------------|----------------------------------------------------------------------------------------------------|----------|----------------------------------------------------------------|-------------|--------------|------------|------|
|            |                                                                                                    | ß        |                                                                |             |              |            |      |
|            | Programs                                                                                                    |          | Search programs                                                | Q <b>::</b> | =            |            |      |
|            | GGC National Scholarships 2021<br>Accepting applications from May 31 2021 06:00 AM (EDT) to Jun 28 2021<br>11:59 PM (EDT) | BC Sa    | fe Guide Program<br>applications on Sep 16 2021 12:00 AM (EDT) |             |              |            |      |
|            | MORE >                                                                                                    |          | (                                                              | MORE >      | >            |            |      |
|            | 1-2 of 2                                                                                                    | Programs |                                                                |             |              |            |      |

### Review the **Preparation** instructions on this page.

Have your documents and information about the activity ready before you start to make the online application easier.

#### Click Apply.

| GGC Portal |                                                                                                    |                                                                                                    |                                       | 🐥 Programs | Applications     | 0 - | EN + |
|------------|----------------------------------------------------------------------------------------------------|----------------------------------------------------------------------------------------------------|---------------------------------------|------------|------------------|-----|------|
|            |                                                                                                    | *                                                                                                    |                                       |            |                  |     |      |
|            | BC Safe Guide Program<br>Welcome to the Girl Guides of Canada Safe O<br>In British Columbia can submit forms for:<br>• Yellow Level Activities - submit at leas<br>• Red Level Activities - submit at leas<br>• Red Level Activities - submit at least<br>• International Trips under 72 hours - so<br>COVID-19<br>Nota Boot Columbia Son<br>Acceptable for submission<br>• Yellow Level Activities<br>• Permitted Red Level Activities. Please<br>see page 5 of the Return to In-Person<br>Guiding protocols for more<br>information<br>• Activities Involving multiple-units<br>• Overnight Activities | aulde Forms submission site where Guiders<br>at 14 days prior to activity<br>11 days prior to activity<br>ubmit at least 21 days prior to activity<br>ted at this time. Please check the list below.<br>Not currently being accepted<br>• Activities involving travel over 72<br>hours<br>• Activities involving travel over 72<br>hours<br>• Activities that do not comply with<br>Return to I-Person Guiding Stage<br>and all local Health Orders | APPLY<br>Opena<br>Sep 15 2021 12:00 A | M (EDT)    | $\triangleright$ |     |      |
|            | Preparation                                                                                                    |                                                                                                    |                                       |            |                  |     |      |

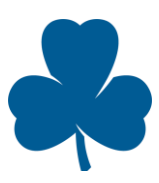

# You have now started a new Safe Guide application. Ensure the **Applications** tab is selected.

| GGC Portal R Programs A My Applications 0 -                   |                                                             |   |
|---------------------------------------------------------------|-------------------------------------------------------------|---|
| 0 of 4 required tasks complete                                | Safe Guide Applicants [2]                                   |   |
| Last edited: Feb 13 2021 10:00 AM (EST)                       |                                                             |   |
|                                                               | Activity Level Planning Chart                               | > |
| Mg Maya Girlguider (Owner)<br>on-safeguideforms@girlguides.ca | G3 Application                                              | > |
| Add collaborator                                              | Upload completed SG1 form<br>Cannot be started at this time | > |

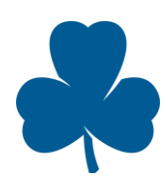

## ABOUT THE APPLICATION VIEW

There are two screens you will see as you work on your application:

- Application Overview
- Task screen

#### **Application Overview**

This screen is an overview of your application and shows your progress on the application. Ensure the **Applications** tab is selected. You can tell you are on the overview screen because your application number will be in the middle at the top.

**Use this Safe Guide file number to know which application you are working on.** If you have started a new application by mistake, see FAQs for how to delete extra applications.

| GGC Portal                                                    | 🐥 Programs 🛛 👚 My Applicati                                 | ons i •       |
|---------------------------------------------------------------|-------------------------------------------------------------|---------------|
| 0 of 4 required tasks complete                                | Safe Guide Applicants [2]                                   | > Preview ••• |
| Last edited: Feb 13 2021 10:00 AM (EST)                       | ON21-000000036<br>APPLICATION ACTIVITY                      |               |
| REVIEW SUBMIT                                                 | Your tasks                                                  |               |
|                                                               | Activity Level Planning Chart                               | >             |
| Mg Maya Girlguider (Owner)<br>on-safeguideforms@girlguides.ca | SG3 Application<br>Cannot be started at this time           | >             |
| Add collaborator                                              | Upload completed SG1 form<br>Cannot be started at this time | >             |

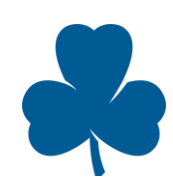

#### Application Overview features:

| GGC Portal                                                                                    | 🐥 Programs 🔺 My Applications 🏾 🌘                                            | 🗕 - Maya Girlguider |
|-----------------------------------------------------------------------------------------------|-----------------------------------------------------------------------------|---------------------|
| 1 0 of 4 required tasks complete<br>Last edited: Mar 3 2021 03:29 PM (EST)<br>REVIEW SUBMIT 3 | Safe Guide Applicants [2]  ON21-000000041  APPLICATION ACTIVITY  Your tasks | ew •••              |
|                                                                                               | Activity Level Planning Chart                                               | >                   |
| Maya Girlguider (Owner)<br>on-safeguideforms@girlguides.ca                                    | Ganot be started at this time                                               | >                   |
| Add collaborator                                                                              | Upload completed SG1 form<br>Cannot be started at this time                 | >                   |

- 1. **Progress bar** This bar shows how far along you are in the application. Once you are finished all the tasks, you can Review or Submit your application.
- Owner and Collaborators The Owner is the person who started the application. A collaborator is someone you have invited by email who can access your online application. You can choose if you want them to be able to view and edit the application or simply view it. You can change the settings for collaborators or remove collaborators at any time.
- 3. Your tasks This is a list of tasks you need to finish to submit your application. As you work through the tasks, you will see a half circle for partially completed tasks and a checkmark for completed tasks.

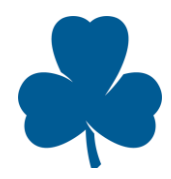

#### Task Screen features:

The task screen asks you to fill in information specific to your activity. You can tell you are on a task screen because the name of the task will be at the top.

| GGC | Portal                                                                           | 🐥 Programs 🏫 My Applications 🕕 👻 Maya Girlguider                                                                                                    |
|-----|----------------------------------------------------------------------------------|----------------------------------------------------------------------------------------------------|
|     | C Back to application                                                            | 2<br>Activity Level Planning Chart<br>Completed Feb 26 2021 09:41 AM (EST) 3                                                                                                    |
| 1   | Safe Guide Applicants ON21-000000039 ID: ON21-000000039 ID: ON21-000000039 Chart | ACTIVITY NOTIFICATION or AUTHORIZATION (SG.3) Please check the box for all factors that relate to your activity. This will determine if you Yellow or Red. You may click on key terms in blue for more information. |
|     | SG3 Application                                                                  | Attending a GGC Large Group Event                                                                                                    |
|     | ◯ ⑦ Upload completed SG1 form                                                    | Girls in groups unaccompanied during a portion of an event                                                                                                    |
|     | ◯                                                                                | If using Third Party Service Provider please refer to the Third Party Service Provider Activity Guide                                                                                                    |

- Task list This is the list of tasks you need to finish to submit your application. As you work
  through the tasks, you will see a half circle for partially completed tasks and a checkmark for
  completed tasks.
- 2. Task name This heading shows the task you are currently working on.
- 3. Three dots Click for additional options about the task:
  - Download: Downloads and saves your responses for this task.
  - Reset: Deletes all responses you have entered for this task. You can restart with an empty form. This does not change any information you have entered on other tasks.
  - Edit: Opens the task so you can change information and resave.

To return to the Application Overview screen, click **Back to application** in the top left.

| GGC Portal                                                           | 🐥 Programs 🏫 My Applications 🕕 👻 Maya Girlguider                                                                                                    |
|----------------------------------------------------------------------|----------------------------------------------------------------------------------------------------|
|                                                                      |                                                                                                    |
| K Back to application                                                | Completed Feb 26 2021 09:41 AM (EST)                                                                                                    |
| <u>Safe Guide Applicants</u><br>ON21-000000039<br>ID: ON21-000000039 | ACTIVITY NOTIFICATION or AUTHORIZATION (SG.3)<br>Please check the box for all factors that relate to your activity. This will determine if your activity level is Green,<br>Yellow or Red. |
| Chart Activity Level Planning                                        | You may click on key terms in blue for more information.                                                                                                    |
| G 🖹 SG3 Application                                                  | Реоріе                                                                                                    |
| -                                                                    | Attending a GGC Large Group Event                                                                                                    |
| Upload completed SG1 form                                            | Girls in groups unaccompanied during a portion of an event                                                                                                    |
| ◯                                                                    | If using Third Party Service Provider please refer to the Third Party Service Provider Activity Guide                                                                                      |

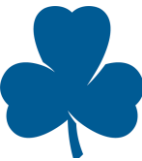

# WORK ON YOUR APPLICATION

For instructions on opening an existing application or starting a new one, see the table of contents.

From the Application Overview screen, click on a task from Your tasks list.

| GGC Portal                                                 | 🚨 Programs 🛛 🏫 M                                            | 1y Applications 🏾 🔹 Maya Girlguide |
|------------------------------------------------------------|-------------------------------------------------------------|------------------------------------|
|                                                            |                                                             |                                    |
| 0 of 4 required tasks complete                             | Safe Guide Applicants 🖸                                     |                                    |
| Last edited: Mar 3 2021 03:29 PM (EST)                     | ON21-000000041                                              |                                    |
|                                                            | APPLICATION ACTIVITY                                        |                                    |
| REVIEW SUBMIT                                              | Your tasks                                                  |                                    |
|                                                            | Activity Level Planning Chart                               | >                                  |
| Maya Girlguider (Owner)<br>on-safeguideforms@girlguides.ca | Ganot be started at this time                               | > >                                |
| Add collaborator                                           | Upload completed SG1 form<br>Cannot be started at this time | >                                  |

You will be taken to a Task Screen and asked to fill in information.

| GGC | Portal                                                          | 🐥 Programs 🏦 My Applications 🕕 🗸 🔿                                                                                                    | 1aya Girlguider |
|-----|-----------------------------------------------------------------|----------------------------------------------------------------------------------------------------|-----------------|
|     |                                                                 |                                                                                                    |                 |
|     | K Back to application                                           | C 🗈 Activity Level Planning Chart                                                                                                    |                 |
|     | Safe Guide Applicants<br>ON21-0000000041<br>ID: ON21-0000000041 | ACTIVITY NOTIFICATION or AUTHORIZATION (SG.3)<br>Please check the box for all factors that relate to your activity. This will determine if your act<br>level is Green, Yellow or Red. | ivity           |
|     | C ■ Activity Level Planning >                                   | You may click on key terms in blue for more information.                                                                                                    |                 |
|     | GG3 Application                                                 | People                                                                                                    |                 |
|     | Upload completed SG1 form<br>Cannot be modified                 | Attending a GGC Large Group Event                                                                                                    |                 |
|     | Upload completed SG4                                            | Girls in groups unaccompanied during a portion of an event                                                                                                    | ノ               |

At the bottom of the page, you will have two options:

SAVE & CONTINUE EDITING

MARK AS COMPLETE

If you have **not** finished the task and wish to return to it another time, click **Save & Continue Editing**.

If you have **finished the task** and are ready to move on to the next task on the list, click **Mark as Complete.** 

Note: You still can make changes afterward even if you choose **Mark as Complete**. See "Make a Change" in the table of contents.

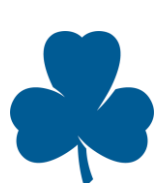

You will be shown the information you just entered. Click **Back to application** to continue.

| GGC Portal                                                    | 🔍 Programs 🏦 My Applications 🕕 👻 Maya Girlguider                                                                                                    |
|---------------------------------------------------------------|----------------------------------------------------------------------------------------------------|
|                                                               |                                                                                                    |
| K Back to application                                         | Completed Feb 26 2021 09:41 AM (EST)                                                                                                    |
| Safe Guide Applicants<br>ON21-000000039<br>ID: 0N21-000000039 | ACTIVITY NOTIFICATION or AUTHORIZATION (SG.3)<br>Please check the box for all factors that relate to your activity. This will determine if your activity level is Green,<br>Yellow or Red. |
| Chart                                                         | You may click on key terms in blue for more information.                                                                                                    |
| SG3 Application                                               | People                                                                                                    |
| • • · · ·                                                     | Attending a GGC Large Group Event                                                                                                    |
| Upload completed SG1 form                                     | Girls in groups unaccompanied during a portion of an event                                                                                                    |
| Upload completed SG4                                          | If using Third Party Service Provider please refer to the Third Party Service Provider Activity Guide                                                                                      |

You will be back at the Application Overview screen which shows the task marked complete with a checkmark. Continue to work through your application by clicking on the next task on your list.

| GGC Portal                                                    | 🐥 Programs 🏫 My Applications 🕕 🗸         | Maya Girlguide |
|---------------------------------------------------------------|------------------------------------------|----------------|
|                                                               |                                          |                |
| 1 of 4 required tasks complete                                | Safe Guide Applicants 🖸 💿 Preview        |                |
| REVIEW SUBMIT                                                 | APPLICATION ACTIVITY Your tasks          |                |
|                                                               | Completed on: Feb 26 2021 10:27 AM (EST) | >              |
| MG Maya Girlguider (Owner)<br>on-safeguideforms@girlguides.ca | SG3 Application                          | >              |
| Add collaborator                                              | Dyload completed SG1 form                | >              |
|                                                               | Upload completed SG4 form                | >              |

You may complete the application in one session, or you may to choose to work on the application over several sessions. Your work in progress will be saved automatically.

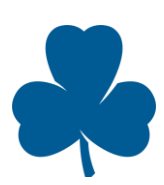

To exit the program, click your name in the top right and choose **Log Out**.

| GGC Portal                                                                                                    | 🐥 Programs 🏫 My Applications 🕕 👻 Maya Girlguider                                         |
|----------------------------------------------------------------------------------------------------|------------------------------------------------------------------------------------------|
|                                                                                                    | My Account                                                                               |
| Welcome to the Girl Guides of Canada Safe Guide Forms submis                                                                                             | sion site where Guiders in Ontario and Nunavut can submit forms for:                     |
| <ul> <li>Yellow Level Activities – submit at least 14 days prior to a</li> </ul>                                                                         | ctivity                                                                                  |
| <ul> <li>Red Level Activities - submit at least 21 days prior to active</li> <li>International Trips under 72 hours - submit at least 21 days</li> </ul> | /ity<br>ys prior to activity                                                             |
| COVID-19                                                                                                    |                                                                                          |
| Not all activity submissions are being accepted at this time. Plu                                                                                        | ease check the list below. More about GGC's COVID-19 response.                           |
| Acceptable for Submission                                                                                                    | Not currently being accepted                                                             |
|                                                                                                    | Red Level Activities                                                                     |
|                                                                                                    | <ul> <li>Activities involving multiple units</li> </ul>                                  |
| <ul> <li>Yellow Level Activities - single unit</li> </ul>                                                                                                | <ul> <li>Activities involving travel over 72 hours</li> </ul>                            |
|                                                                                                    | <ul> <li>Activities that do not comply with Return to In-Person Guiding Stage</li> </ul> |
|                                                                                                    | and all local Health Orders                                                              |
|                                                                                                    |                                                                                          |

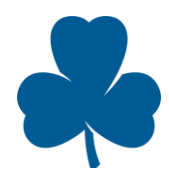

## **OPEN AN EXISITING APPLICATION**

Click GGC Portal on the top left to go to your home screen.

| GGC Portal                               |                                        |                                           | 🐥 Programs                    | 角 My Applications    | • <b>i</b> - |
|------------------------------------------|----------------------------------------|-------------------------------------------|-------------------------------|----------------------|--------------|
| Durantia                                 |                                        |                                           |                               |                      |              |
| Preparation                              |                                        |                                           |                               |                      |              |
| You can pause and                        | d save your application at any         | point, however it's easier to have the do | ocuments and information read | dy before you start. |              |
| You'll need:                             |                                        |                                           |                               |                      |              |
| <ul> <li>Information t</li> </ul>        | to complete the <u>SG.3 Activity</u>   | Notification or Authorization             |                               |                      |              |
| <ul> <li><u>SG.1 form</u> cor</li> </ul> | mpleted (pdf or word)                  |                                           |                               |                      |              |
| • <u>SG.4 form</u> co                    | ompleted (pdf or word)                 |                                           |                               |                      |              |
| Depending on your                        | r activity, you may also need:         |                                           |                               |                      |              |
| <u>First Aid Cert</u>                    | tification(s)_                         |                                           |                               |                      |              |
| <ul> <li>Activity Facil</li> </ul>       | litator Certification or Qualific      | ations                                    |                               |                      |              |
| <ul> <li>Itinerary</li> </ul>            |                                        |                                           |                               |                      |              |
| • WA.1 Water A                           | <u>Activity Plan</u>                   |                                           |                               |                      |              |
| • <u>SG.5 Waiver</u> (                   | (if adventure or conditional a         | ctivity)                                  |                               |                      |              |
| • <u>SG.6 Advent</u> ı                   | <u>ure Activity Trip Plan</u>          |                                           |                               |                      |              |
| <ul> <li>SG.7 Third Pa</li> </ul>        | <u>arty Service Provider Interviev</u> | v Checklist                               |                               |                      |              |

Go to the bottom of the page to All Applications.

To find the application you want to open, you can:

- use the application number or
- click on the three dots at the top of the application for an option to **Preview**. To exit the Preview screen, click on Safe Guide Submissions at the top right and return to your home screen.

| GGC Portal                             |                               | 🐥 Programs      | Applications                | <b>i</b> - |
|----------------------------------------|-------------------------------|-----------------|-----------------------------|------------|
| All Applications -                     |                               |                 |                             |            |
| Safe Guide Applicants<br>ON-0000000007 | Safe Guide Applicants         | Safe Gu<br>ON-O | ide Applicants<br>DOOOOOOO9 |            |
| Delete                                 | STATUS: Assessment in Process |                 |                             |            |
|                                        | SUBMITTED                     |                 | SUBMITTED                   |            |
| 1 of 4 required tasks complete         |                               |                 |                             |            |
| CONTINUE                               | VIEW                          |                 | VIEW                        |            |

Once you have found the application you want to work on, click **Continue**.

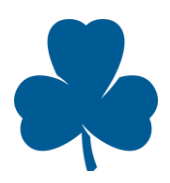

### REVIEW

Once you have completed all your tasks and uploaded all your documents, you will be able to look over your application in full.

On the Application Overview screen, click Review.

| GGC Portal                                                                | 🔍 Programs 🔺 My Applications 🕕                                                      | - |
|---------------------------------------------------------------------------|-------------------------------------------------------------------------------------|---|
|                                                                           |                                                                                     |   |
| 4 of 4 required tasks complete<br>Last edited: Feb 13 2021 02:23 PM (EST) | Safe Guide Applicants 🖸 💿 Preview ON-000000007 APPLICATION ACTIVITY                 |   |
| REVIEW                                                                    | Your tasks  Activity Level Planning Chart  Completed on: Jan 20 2021 01:03 PM (EST) | > |
| Mg Maya Girlguider (Owner)<br>on-safeguideforms@girlguides.ca             | SG3 Application<br>Completed on: Feb 13 2021 02:21 PM (EST)                         | > |
| Collaborators                                                             | ✓ Upload completed SG1 form<br>Cannot be modified                                   | > |

Using the scroll feature on the right, you can look over all the information you provided and documents you uploaded.

You can download a copy of the application here. Alternatively, a digital version will remain in your account so you can also choose to view or download this application later.

| GGC Portal                                                                                                   | 🐥 Programs 🆙 My Applications 🕕 🚽 👘 |
|----------------------------------------------------------------------------------------------------|------------------------------------|
| K Back to application                                                                                        | SUBMIT YOUR APPLICATION            |
| Safe Guide Applicants 【<br><b>ON-0000000007</b><br>ID: ON-0000000007 Last edited: Feb 13 2021 02:23 PM (EST) | Laborators Download                |
| Your tasks                                                                                                   |                                    |
| Cost Per Girl*<br>(Actual cost Girl is paying after any subsides and taxes)                                  | 5                                  |
| Anticipated # of:                                                                                            |                                    |
| Sparks:                                                                                                    | 0                                  |
| Brownies:                                                                                                    | 12                                 |
| Guides:                                                                                                    | 0                                  |

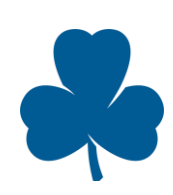

### MAKE A CHANGE

You can make changes to your application at any time before you click "Submit".

Note: To make changes after you click "Submit", please email the Assessor who has been assigned to your application.

Open the application. Look at **Your tasks** list. Click on the task where you would like to make the change.

| GGC Portal                                                    | 🐥 Programs 🔺 My Applications 🕕 🖣         |  |
|---------------------------------------------------------------|------------------------------------------|--|
|                                                               |                                          |  |
| 1 of 4 required tasks complete                                | Safe Guide Applicants [ 🖉 💿 Preview 🚥    |  |
| Last edited: Feb 13 2021 01:49 PM (EST)                       | ON-000000012                             |  |
| REVIEW SUBMIT                                                 | APPLICATION ACTIVITY                     |  |
|                                                               | Your tasks                               |  |
|                                                               | Completed on: Feb 13 2021 01:49 PM (EST) |  |
| Mg Maya Girlguider (Owner)<br>on-safeguideforms@girlguides.ca | SG3 Application                          |  |
| Add collaborator                                              | ◯                                        |  |
|                                                               | Upload completed SG4 form                |  |

Click on the three dots on the top right.

| GGC P | Portal                                                            | 🐥 Programs 🛛 🖨 My Applica                                                                                                    | ations 🕕 <del>-</del>     |
|-------|-------------------------------------------------------------------|----------------------------------------------------------------------------------------------------|---------------------------|
|       |                                                                   |                                                                                                    |                           |
|       | < Back to application                                             | Completed Feb 13 2021 01:49 PM (EST)                                                                                                    |                           |
|       | <u>Safe Guide Applicants</u><br>ON-000000012<br>ID: ON-0000000012 | ACTIVITY NOTIFICATION or AUTHORIZATION (SG.3)<br>Please check the box for all factors that relate to your activity. This will determine if you<br>Yellow or Red. | Download<br>Reset<br>Edit |
|       | Chart                                                             | You may click on key terms in blue for more information.                                                                                                    |                           |
|       | El SG3 Application                                                | Гасріа                                                                                                    |                           |
|       |                                                                   | Attending a GGC Large Group Event                                                                                                    |                           |
|       | ○ ① Upload completed SG1 form                                     | Girls in groups unaccompanied during a portion of an event                                                                                                    |                           |
|       | ⊖                                                                 | If using Third Party Service Provider please refer to the Third Party Service Provider Activ                                                                     | vity Guide                |

If you have only a few changes to make, select **Edit**. If you would like to restart the task with an empty form, select **Reset**.

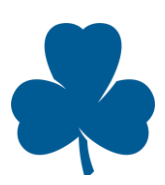

### SUBMIT

From the Application Overview screen, click Submit.

| GGC Portal                                                                | 🐥 Programs 🆙 My Applications 🕕 👻                               |   |
|---------------------------------------------------------------------------|----------------------------------------------------------------|---|
|                                                                           |                                                                |   |
| 4 of 4 required tasks complete<br>Last edited: Feb 13 2021 02:23 PM (EST) | Safe Guide Applicants [7]  ON-0000000007  APPLICATION ACTIVITY |   |
| REVIEW                                                                    | Your tasks                                                     | > |
| Mg Maya Girlguider (Owner)<br>on-safeguideforms@girlguides.ca             | SG3 Application<br>Completed on: Feb 13 2021 02:21 PM (EST)    | > |
| Collaborators Add                                                         | Upload completed SG1 form<br>Cannot be modified                | > |

If you would like to Review your application another time, click **Review.** If you are ready to submit your application, click **Submit.** 

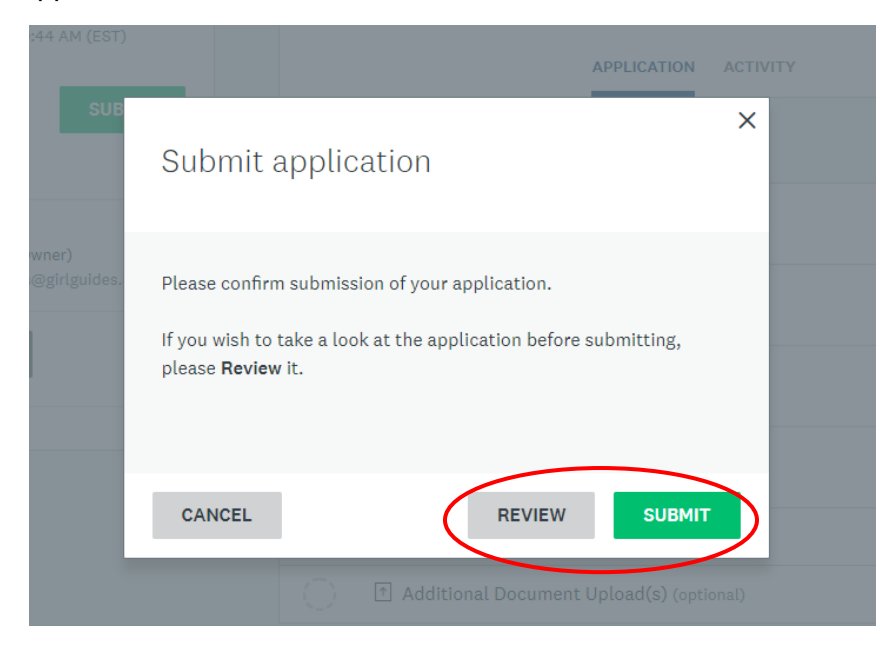

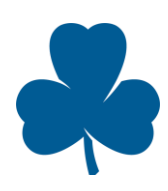

## FAQs

#### I can't click Review. What should I do?

- The Review button refers to reviewing the finished application in full and is only available once all the tasks have been completed and you have uploaded all the necessary documents.
- To look over parts of the application before it is finished, use the Preview button on the top right of the Application screen.

| GC Portal                                               | 🐥 Programs 🆙 My Applications 🕕                             | -        |
|---------------------------------------------------------|------------------------------------------------------------|----------|
|                                                         |                                                            |          |
| 1 of 4 required tasks complete                          | Safe Guide Applicants [ 🖉 📀 Preview                        | <u>)</u> |
| Last edited: Feb 8 2021 10:25 AM (EST)                  | ON-000000011                                               |          |
|                                                         | APPLICATION ACTIVITY                                       |          |
| REVIEW SUBMIT                                           | Your tasks                                                 |          |
|                                                         | Activity Level Planning Chart                              |          |
| Janna Patrick (Owner)                                   | Completed on: Feb 8 2021 10:25 AM (EST)                    |          |
| JP<br>patrickj@girlguides.ca<br>Maya Girlguider (Owner) | GG3 Application<br>Last edited: Jan 26 2021 12:34 PM (EST) | >        |
| MG on-safeguideforms@girlguides.ca                      | Upload completed SG1 form                                  | >        |
|                                                         |                                                            | >        |

#### I can't click Submit. What should I do?

- The Submit button is only available once all the tasks have been completed and you have uploaded all the necessary documents.
- Check your role. Only Owners and Collaborators who can view and edit can submit an application.
- Contact the help desk using the information icon on the top right.

🐥 Programs 🔒 My Applications 🚺 👻

### My Activity Level says Green. What should I do?

- You do not need to complete the online submission process.
- You may prepare a SG.1 for parents so that they have all the details of the activity and a SG.4 for all adults supervising the event.

### How do I download an application?

- Click "GGC Portal" at the top left.
- Go to the bottom of the screen where it says, "All Applications".
- Click the three dots at the top right of an application for more options including Download.

### Can I duplicate an application if I'm running a similar event?

• No. However, depending on your computer settings, the form will remember and suggest information you have previously entered (names, addresses, phone numbers, etc...)

### I uploaded a certification. Will it be updated automatically in iMIS for future applications?

No. To add a certification in iMIS so it can be referenced for future applications, please email a copy to <u>safeguide@girlguides.ca</u>

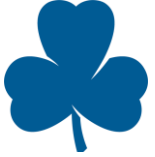

#### What is a collaborator? How do I add one? Why should I add one?

- A collaborator is someone you have invited by email who can access your online application.
- You can choose if you want them to be able to view and edit the application or simply view it.
- You can add a collaborator to a specific application from the application screen. See the section "About the application view"
- You can change the settings for collaborators or remove collaborators at any time.
- You may choose to add a collaborator because:
  - o another person has knowledge about a specific part of the application
  - $\circ$  you want to share the work needed to an application
  - Someone has expressed interest in building this skill with support (a new Guider, older girls, unit assistants etc...)

#### How do I delete an application? I have started too many new applications by accident.

- Click "GGC Portal" at the top left.
- Go to the bottom of the screen where it reads "All Applications".
- Click the three dots at the top right of an application for options including delete.
- To prevent you from starting a new application by accident, review the section "Open an existing application"

| GGC Portal                               |                               |                                    | 🐥 Progra | ims  🔒 My Applications             | <b>()</b> . |
|------------------------------------------|-------------------------------|------------------------------------|----------|------------------------------------|-------------|
| All Application                          | ns 🗸                          |                                    |          |                                    | : =         |
| Safe Guide Applicants<br>ON-0000000007 , | Download<br>Preview<br>Dolate | Safe Guide Applicants ON-000000008 | Sa<br>O  | fe Guide Applicants<br>N-000000009 |             |
|                                          | Delete                        | STATUS: Assessment in Process      |          |                                    |             |
|                                          |                               | SUBMITTED                          |          | SUBMITTED                          |             |
| 1 of 4 required                          | tasks complete                |                                    |          |                                    |             |
| CON                                      | TINUE                         | VIEW                               |          | VIEW                               |             |

#### What happens after I click Submit?

- You will get an email confirming your application has been submitted. It will be sent to the address you provided in your SurveyMonkey profile. Check your junk folders and spam filters if you do not receive this email.
- An Assessor will be assigned to your file and you will be contacted by her if she has any questions, needs additional information or is letting you know your next steps.

#### I still have questions. Who should I ask?

- For help understanding Safe Guide forms:
  - British Columbia: <u>bc-safeguide@girlguides.ca</u>
  - o Ontario and Nunavut: <u>safeguide.adviser@guidesontario.org</u>
- For help using SurveyMonkey Apply website: <u>safeguide@girlguides.ca</u>
- For technical issues with the website (page not loading, forms not uploading): use the information icon "i" at the top right of the page.

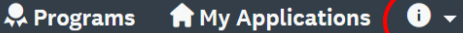

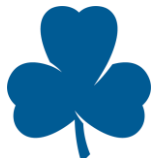